# Oracle® Communications Cloud Deployment Guide

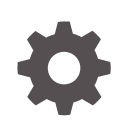

Release 8.0 F44761-06 June 2023

ORACLE

Oracle Communications Cloud Deployment Guide, Release 8.0

F44761-06

Copyright © 2021, 2023, Oracle and/or its affiliates.

This software and related documentation are provided under a license agreement containing restrictions on use and disclosure and are protected by intellectual property laws. Except as expressly permitted in your license agreement or allowed by law, you may not use, copy, reproduce, translate, broadcast, modify, license, transmit, distribute, exhibit, perform, publish, or display any part, in any form, or by any means. Reverse engineering, disassembly, or decompilation of this software, unless required by law for interoperability, is prohibited.

The information contained herein is subject to change without notice and is not warranted to be error-free. If you find any errors, please report them to us in writing.

If this is software, software documentation, data (as defined in the Federal Acquisition Regulation), or related documentation that is delivered to the U.S. Government or anyone licensing it on behalf of the U.S. Government, then the following notice is applicable:

U.S. GOVERNMENT END USERS: Oracle programs (including any operating system, integrated software, any programs embedded, installed, or activated on delivered hardware, and modifications of such programs) and Oracle computer documentation or other Oracle data delivered to or accessed by U.S. Government end users are "commercial computer software," "commercial computer software documentation," or "limited rights data" pursuant to the applicable Federal Acquisition Regulation and agency-specific supplemental regulations. As such, the use, reproduction, duplication, release, display, disclosure, modification, preparation of derivative works, and/or adaptation of i) Oracle programs (including any operating system, integrated software, any programs embedded, installed, or activated on delivered hardware, and modifications of such programs), ii) Oracle computer documentation and/or iii) other Oracle data, is subject to the rights and limitations specified in the license contained in the applicable contract. The terms governing the U.S. Government's use of Oracle cloud services are defined by the applicable contract for such services. No other rights are granted to the U.S. Government.

This software or hardware is developed for general use in a variety of information management applications. It is not developed or intended for use in any inherently dangerous applications, including applications that may create a risk of personal injury. If you use this software or hardware in dangerous applications, then you shall be responsible to take all appropriate fail-safe, backup, redundancy, and other measures to ensure its safe use. Oracle Corporation and its affiliates disclaim any liability for any damages caused by use of this software or hardware in dangerous applications.

Oracle®, Java, and MySQL are registered trademarks of Oracle and/or its affiliates. Other names may be trademarks of their respective owners.

Intel and Intel Inside are trademarks or registered trademarks of Intel Corporation. All SPARC trademarks are used under license and are trademarks or registered trademarks of SPARC International, Inc. AMD, Epyc, and the AMD logo are trademarks or registered trademarks of Advanced Micro Devices. UNIX is a registered trademark of The Open Group.

This software or hardware and documentation may provide access to or information about content, products, and services from third parties. Oracle Corporation and its affiliates are not responsible for and expressly disclaim all warranties of any kind with respect to third-party content, products, and services unless otherwise set forth in an applicable agreement between you and Oracle. Oracle Corporation and its affiliates will not be responsible for any loss, costs, or damages incurred due to your access to or use of third-party content, products, or services, except as set forth in an applicable agreement between you and Oracle.

## Contents

### **Revision History**

### 1 Cloud Deployment

| Install Dependencies                     | 1-1  |
|------------------------------------------|------|
| Install Docker                           | 1-2  |
| Log in to Oracle Container Registry      | 1-2  |
| Download the Docker Files                | 1-3  |
| Pull the Image                           | 1-4  |
| Install Kubernetes                       | 1-4  |
| Install the Kubernetes Weblogic Operator | 1-4  |
| Create the Persistent Volume             | 1-7  |
| Deploy the Replicated Domain             | 1-9  |
| Modify the Domain File                   | 1-10 |
| Monitoring Tools                         | 1-10 |
| Deploy the EFK Stack                     | 1-11 |
| Deploy Prometheus and Grafana            | 1-15 |
| Configure Grafana Data Sources           | 1-17 |
| Apply a Patch                            | 1-18 |

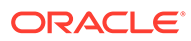

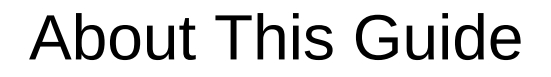

This document gives an overview of how to deploy the Oracle Communications Converged Application Server in cloud environments.

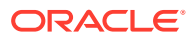

## My Oracle Support

My Oracle Support (https://support.oracle.com) is your initial point of contact for all product support and training needs. A representative at Customer Access Support (CAS) can assist you with My Oracle Support registration.

Call the CAS main number at 1-800-223-1711 (toll-free in the US), or call the Oracle Support hotline for your local country from the list at http://www.oracle.com/us/support/contact/ index.html. When calling, make the selections in the sequence shown below on the Support telephone menu:

- 1. Select 2 for New Service Request.
- 2. Select 3 for Hardware, Networking, and Solaris Operating System Support.
- 3. Select one of the following options:
  - For technical issues such as creating a new Service Request (SR), select 1.
  - For non-technical issues such as registration or assistance with My Oracle Support, select 2.

You are connected to a live agent who can assist you with My Oracle Support registration and opening a support ticket.

My Oracle Support is available 24 hours a day, 7 days a week, 365 days a year.

#### **Emergency Response**

In the event of a critical service situation, emergency response is offered by the Customer Access Support (CAS) main number at 1-800-223-1711 (toll-free in the US), or call the Oracle Support hotline for your local country from the list at http://www.oracle.com/us/support/contact/index.html. The emergency response provides immediate coverage, automatic escalation, and other features to ensure that the critical situation is resolved as rapidly as possible.

A critical situation is defined as a problem with the installed equipment that severely affects service, traffic, or maintenance capabilities, and requires immediate corrective action. Critical situations affect service and/or system operation resulting in one or several of these situations:

- A total system failure that results in loss of all transaction processing capability
- Significant reduction in system capacity or traffic handling capability
- Loss of the system's ability to perform automatic system reconfiguration
- Inability to restart a processor or the system
- Corruption of system databases that requires service affecting corrective actions
- Loss of access for maintenance or recovery operations
- Loss of the system ability to provide any required critical or major trouble notification

Any other problem severely affecting service, capacity/traffic, billing, and maintenance capabilities may be defined as critical by prior discussion and agreement with Oracle.

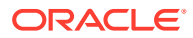

#### Locate Product Documentation on the Oracle Help Center Site

Oracle Communications customer documentation is available on the web at the Oracle Help Center (OHC) site, http://docs.oracle.com. You do not have to register to access these documents. Viewing these files requires Adobe Acrobat Reader, which can be downloaded at http://www.adobe.com.

- 1. Access the Oracle Help Center site at http://docs.oracle.com.
- 2. Click Industries.
- 3. Under the Oracle Communications sub-header, click the **Oracle Communications** documentation link.

The Communications Documentation page appears. Most products covered by these documentation sets appear under the headings "Network Session Delivery and Control Infrastructure" or "Platforms."

- 4. Click on your Product and then Release Number. A list of the entire documentation set for the selected product and release appears.
- 5. To download a file to your location, right-click the **PDF** link, select **Save target as** (or similar command based on your browser), and save to a local folder.

#### Access to Oracle Support

Oracle customers that have purchased support have access to electronic support through My Oracle Support. For information, visit http://www.oracle.com/pls/topic/lookup?ctx=acc&id=info or visit http://www.oracle.com/pls/topic/lookup?ctx=acc&id=trs if you are hearing impaired.

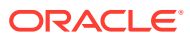

## **Revision History**

| Table 1 | Revision  | Historv    |
|---------|-----------|------------|
| TUNIC 1 | 110101011 | 1.110101.9 |

| Date          | Description                                                                                                    |  |
|---------------|----------------------------------------------------------------------------------------------------|--|
| December 2021 | Initial release                                                                                                    |  |
| January 2022  | <ul> <li>Removed instructions for building Docker<br/>images locally</li> </ul>                                    |  |
| June 2022     | <ul> <li>Updated patch procedure</li> <li>Add link to Custom Application Router in<br/>Developer Guide.</li> </ul> |  |
| Sept 2022     | <ul> <li>Removes instructions for building your own<br/>OCCAS Docker images</li> </ul>                             |  |
| June 2023     | Updates OCCAS variable.                                                                                            |  |

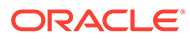

## 1 Cloud Deployment

The cloud native Oracle Communications Converged Application Server Server is deployed on a Kubernetes cluster using Docker images from the Oracle Container Registry. Use the Docker images to deploy Admin and Managed servers as Kubernetes Pods.

The high-level steps to deploy the Converged Application Server include:

- 1. Install the dependencies.
- 2. Install Docker.
- 3. Log in to the Oracle Container Registry.
- 4. Pull the image from the Oracle Container Registry.
- 5. Install Kubernetes.
- 6. Install the Kubernetes WebLogic Operator.
- 7. Create a Persistent Volume
- 8. Deploy the domain.

Optional steps include:

- Bring up another managed server.
- Install the EFK stack (ElasticSearch, FluentD, Kibana).
- Install Prometheus and Grafana
- Apply a patch

### **Install Dependencies**

The <code>java-devel</code> and <code>iproute-tc</code> packages are required dependencies for Converged Application Server. The <code>git</code> package is required to clone the Kubernetes WebLogic Operator.

1. Install the required dependencies.

sudo yum install java-devel git iproute-tc

2. Set the JAVA\_HOME variable.

For example:

export JAVA\_HOME=/etc/alternatives/jre

Append this line to your ~/.bashrc file.

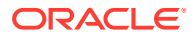

### Install Docker

Docker is a popular container platform that allows you to create and distribute applications across your Oracle Linux servers. The Converged Application Server containers published on the Oracle Container Registry require Docker in order to pull and manage.

To deploy Converged Application Server in a cloud environment, install Docker.

1. On your Oracle Linux 7 machine, enable the ol7 addons repository if it is disabled.

sudo yum-config-manager --enable ol7 addons

2. Install Docker.

sudo yum install docker-engine

3. Start the docker service.

sudo systemctl enable --now docker

4. Add your user account to the docker group.

sudo usermod -a -G docker \$USER

- 5. Log out and log back in again.
- 6. Confirm your user account was added to the docker group.

```
[myuser@ol7 ~]$ groups
myuser wheel docker
```

#### Note:

If your user is not in the docker group, confirm the docker group exists with the command grep docker /etc/group. If that command returns no output, the docker group was not created when you installed dockerengine. Manually create the group with the command sudo groupadd docker and add your user again.

7. (Optional) If you are behind a proxy, follow these steps to set up the http\_proxy and https\_proxy variables for your docker client.

### Log in to Oracle Container Registry

Before deploying Converged Application Server, you must log in to the Oracle Container Registry and accept the Java License Agreement for the JDK and the Middleware License Agreement for Converged Application Server.

Oracle provides access to the Oracle Container Registry for customers that have a Single Sign-On account at Oracle. The Oracle Container Registry contains Docker

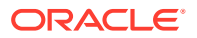

images for licensed commercial Oracle software products that you may use in your enterprise. Images may also be used for development and testing purposes. The license covers both production and non-production use. The Oracle Container Registry provides a web interface where customers are able to select Oracle Docker images and agree to terms of use before pulling the images using the standard Docker client software.

If necessary, create an account.

- 1. Navigate to the Oracle Container Registry.
- 2. In the top-right corner, click Sign In.
- 3. Enter your Oracle credentials and click Submit.
- 4. Click Middleware and then click occas.
- 5. Select your language and click Continue.
- 6. Scroll to the end of the License Agreement and click Accept.
- 7. From the server where you installed Docker, log in to the Oracle Container Registry.

docker login container-registry.oracle.com

#### Note:

If you are behind a proxy, follow these steps to set up the http\_proxy and https\_proxy variables for your docker client.

8. Create an account on https://hub.docker.com and use your credentials to login to Docker's repository with the docker login command..

```
[myuser@ol7 ~]$ docker login
Login with your Docker ID to push and pull images from Docker Hub. If you
don't have a Docker ID, head over to https://hub.docker.com to create one.
Username: <enter your username>
Password: <enter your password>
```

Creating an account and logging in circumvents the limit that Docker places on anonymous downloads.

### Download the Docker Files

In addition to downloading the occas\_generic.jar file, you need to download the Docker image files and scripts.

- 1. Sign in to My Oracle Support.
- 2. Download the occas8.zip file.
  - a. Search for "Docker Script for OCCAS 8 Installation".
  - b. Select Doc ID 2823095.1.
  - c. Click the link under the Details section to download occas8.zip.

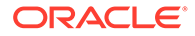

3. Unzip the file.

unzip occas8.zip

This creates the occas8/ directory.

### Pull the Image

The Converged Application Server docker image is located on the Oracle Container Registry.

1. If using JDK 8, pull the JDK 8 OCCAS container.

```
docker pull container-registry.oracle.com/middleware/
occas:8.0.0.0.0-generic-8
```

2. If using JDK 11, pull the JDK 11 OCCAS container.

```
docker pull container-registry.oracle.com/middleware/
occas:8.0.0.0.0-generic-11
```

### Install Kubernetes

Kubernetes orchestrates the Converged Application Server containers, deploying and scaling them as necessary. Because Kubernetes is complex with many customer-specific requirements, you should consider either using a hosted solution or reading the Kubernetes documentation in full to find the right solution for your needs. To use kubeadm, see Installing kubeadm for prerequisites, installation steps, and troubleshooting.

- 1. After Kubernetes is installed, run kubeadm init to start Kubernetes.
- 2. Follow the instructions returned by the kubeadm command.

```
mkdir -p $HOME/.kube
sudo cp -i /etc/kubernetes/admin.conf $HOME/.kube/config
sudo chown $(id -u):$(id -g) $HOME/.kube/config
```

3. Deploy a Pod network to the cluster.

Converged Application Server supports Calico as the Pod network.

### Install the Kubernetes Weblogic Operator

The WebLogic Kubernetes Operator supports running your WebLogic Server domains on Kubernetes, an industry standard, cloud neutral deployment platform. It lets you encapsulate your entire WebLogic Server installation and layered applications into a portable set of cloud neutral images and simple resource description files. You can run them on any on-premises or public cloud that supports Kubernetes where you've deployed the operator.

Kubernetes must be installed before following the procedure below. If you have not yet installed Kubernetes, see the Kubernetes documentation.

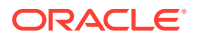

- 1. Install Helm, a package manager for Kubernetes.
  - a. Download Helm.

curl -0 https://get.helm.sh/helm-v3.6.3-linux-amd64.tar.gz

See the Releases page for other Linux architectures.

b. Extract Helm.

tar xf helm-v3.6.3-linux-amd64.tar.gz

c. Move the Helm binary into your PATH.

sudo install linux-amd64/helm /usr/local/bin/helm

2. Install the Oracle Weblogic Kubernetes Operator.

The Oracle Weblogic Kubernetes Operator is used to configure the lifecycle of the Converged Application Server images. See the Oracle Weblogic Kubernetes Operator documentation.

a. Clone the Weblogic Kubernetes Operator git repository.

You can install any version higher than 3.2.0.

```
git clone --branch v3.2.3 https://github.com/oracle/weblogic-
kubernetes-operator
```

b. Navigate to the weblogic-kubernetes-operator directory.

```
cd weblogic-kubernetes-operator
```

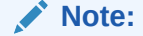

Subsequent commands will assume your current directory is weblogickubernetes-operator.

3. Pull the Docker image for the WebLogic Kubernetes Operator and copy that image to all the nodes in your cluster.

docker pull ghcr.io/oracle/weblogic-kubernetes-operator:3.3.2

4. Create the namespace for the Weblogic Kubernetes Operator.

The syntax for the command is: kubectl create namespace cunique name. For example:

kubectl create namespace sample-weblogic-operator-ns

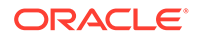

5. Create the service account within that namespace for the WebLogic Kubernetes Operator.

```
kubectl create serviceaccount -n sample-weblogic-operator-ns sample-
weblogic-operator-sa
```

6. Update the following parameters in the file weblogic-kubernetes-operator/ kubernetes/charts/weblogic-operator/values.yaml.

If you plan on installing the EFK stack, set elkIntegrationEnabled to true; otherwise, leave elkIntegrationEnabled as false.

• serviceAccount—Set this to the previously created service account for the WebLogic Kubernetes Operator.

```
serviceAccount: "sample-weblogic-operator-sa"
```

• domainNamespaces—Set this to the previously created namespace for the WebLogic Kubernetes Operator.

```
domainNamespaces:
    - "sample-weblogic-operator-ns"
```

• elkIntegrationEnabled—Set this to true if you plan on installing the EFK stack; leave as false if you do not plan on installing the EFK stack.

elkIntegrationEnabled: true

 elasticSearchHost—Change the word 'default' in 'elasticsearch.default.svc.cluster.local' to the namespace previously created for the WebLogic Kubernetes Operator.

```
elasticSearchHost: "elasticsearch.sample-weblogic-operator-
ns.svc.cluster.local"
```

7. Paste the following role-based access control (RBAC) definition into a YAML file called rbac.yaml.

See Using RBAC Authorization.

```
apiVersion: rbac.authorization.k8s.io/v1
kind: ClusterRoleBinding
metadata:
   name: helm-user-cluster-admin-role
roleRef:
   apiGroup: rbac.authorization.k8s.io
   kind: ClusterRole
   name: cluster-admin
subjects:
   kind: ServiceAccount
   name: default
```

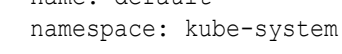

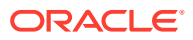

8. Apply the RBAC file.

```
kubectl apply -f rbac.yaml
```

9. From the weblogic-kubernetes-operator directory, start the operator.

```
helm install sample-weblogic-operator kubernetes/charts/weblogic-operator
\
--namespace sample-weblogic-operator-ns \
--set image=ghcr.io/oracle/weblogic-kubernetes-operator:3.3.2 \
--set serviceAccount=sample-weblogic-operator-sa \
--set "enableClusterRoleBinding=true"\
--set "domainNamespaceSelectionStrategy=LabelSelector"\
--set "domainNamespaceLabelSelector=weblogic-operator\=enabled"\
--wait
```

You can verify the pod is running with the following command:

kubectl get pods -n sample-weblogic-operator-ns

For example:

#### Note:

If you are installing the EFK stack and set <code>elkIntegrationEnabled</code> to true, then the READY column will display 2/2 when both containers are ready. If you are not installing the EFK stack and left <code>elkIntegrationEnabled</code> as false, then the READY column will display 1/1 when the container is ready.

```
[weblogic-kubernetes-operator]$ kubectl get pods -n sample-weblogic-operator-
ns
NAME READY STATUS RESTARTS AGE
weblogic-operator-7885684685-4jz51 2/2 Running 0 2m32s
[weblogic-kubernetes-operator]$
```

### Create the Persistent Volume

Converged Application Server uses a Persistent Volume (PV) to store logs that can be viewed with Kibana. The PV may be either a local path on the master node or a NFS location.

1. Create and label a namespace that can host one or more domains.

```
kubectl create namespace sample-domain1-ns
kubectl label ns sample-domain1-ns weblogic-operator=enabled
```

2. On the server where you'll store the log files, create the PV directory with open permissions.

```
mkdir /u01/pv
chmod 777 /u01/pv
```

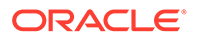

```
Note:
```

See Persistent Storage for details about permissions.

- 3. On the master node, navigate to the occas8/dockerfiles/8.0.0.0/ occas-domain-home-on-pv directory.
- 4. Open the sample-domain1-weblogic-sample-pv.yaml file.
- 5. Set the storage parameter to the number of gigabytes to allocate to the persistent volume.

```
storage: 50Gi
```

- 6. Update the hostPath parameter.
  - If using a local PV, set the path parameter to the local path.

```
hostPath:
    path: "/u01/pv"
```

• If using a remote PV, uncomment the nfs parameter and set the server and path parameters to the NFS server where the PV is located.

```
nfs:
   server: 10.0.0.1
   path: "/mnt/share/pv"
```

7. Use the kubectl create command to create the persistent volume and the persistent volume claim.

kubectl create -f sample-domain1-weblogic-sample-pv.yaml

kubectl create -f sample-domain1-weblogic-sample-pvc.yaml

8. Use the kubectl get command to verify the persistent volume and persistent volume claim was created.

```
[doc@docker:occas-persistant-volume]$ kubectl get pv -n sample-
domain1-ns
NAME
                                   CAPACITY ACCESS MODES
RECLAIM POLICY STATUS
CLAIM
STORAGECLASS
                                             REASON
                                                      AGE
sample-domain1-weblogic-sample-pv
                                   50Gi
                                             RWX
                         sample-domain1-ns/sample-domain1-weblogic-
Retain
               Bound
sample-pvc sample-domain1-weblogic-sample-storage-
                23m
class
[doc@docker:occas-persistant-volume]$ kubectl get pvc -n sample-
domain1-ns
NAME
                                    STATUS
VOLUME
                                   CAPACITY ACCESS MODES
STORAGECLASS
                                             AGE
sample-domain1-weblogic-sample-pvc Bound
                                            sample-domain1-
```

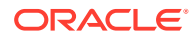

```
weblogic-sample-pv 50Gi RWX
sample-storage-class 8m11s
[doc@docker:occas-persistant-volume]$
```

sample-domain1-weblogic-

### Deploy the Replicated Domain

An Converged Application Server replicated domain is a logically related group of resources. Domains include the administration server and all managed servers. Converged Application Server domains extend Oracle WebLogic Server domains to support SIP and other telecommunication protocols.

See Understanding Oracle WebLogic Server Domains.

- 1. Navigate to the occas8/dockerfiles/8.0.0.0.0/occas-domain-home-on-pv directory.
- 2. Run the create-weblogic-credentials.sh script to create the Secret for Weblogic.

Kubernetes Secrets contain sensitive information like passwords. See Secrets.

./create-weblogic-credentials.sh -u weblogic -p <password> -n sampledomain1-ns -d sample-domain1 -s sample-domain1-weblogic-credentials

3. Navigate to the domain-home-on-pv folder.

```
cd ~/occas8/dockerfiles/8.0.0.0.0/occas-domain-home-on-pv/domain-home-on-pv
```

- 4. Open the create-domain-inputs.yaml file.
- 5. Set the following parameters.
  - domainHome—If you set the path parameter of the persistent volume to /u01/pv, then set the domainHome parameter to /u01/pv/domains/sample-domain1.
  - logHome—If you set the path parameter of the persistent volume to /u01/pv, then set the logHome parameter to /u01/pv/logs/sample-domain1.
  - domainPVMountPath—The domainPVMountPath parameter should match the path parameter of the persistent volume.
- 6. Use the create-domain.sh script to create the domain.

The command requires two arguments: the input YAML file and the output directory.

```
./create-domain.sh \
    -i create-domain-inputs.yaml \
    -o ~/occas8/dockerfiles/8.0.0.0/occas-domain-home-on-pv/domain-home-
on-pv
```

7. Navigvate to the sample-domain1 folder.

cd weblogic-domains/sample-domain1/

8. Deploy the WebLogic domain in the Kubernetes cluster.

kubectl apply -f domain.yaml

The domain will now be managed by the Weblogic Operator.

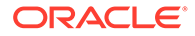

9. Open a browser and navigate to http://<IP address>:30701/console to visit the WebLogic Server's management interface.

For information on building a custom application router, see Configuring a Custom Application Router in the *Developer Guide*.

### Modify the Domain File

For quick, on-demand changes to your domain, modify the domain.yaml file directly and use kubectl to apply your changes. By modifying the domain file you can scale up or down the number of managed servers, change JMV options, or update the mountPath for your PV.

Follow the steps below to manually add a second managed server.

1. Navigate to the sample-domain1 directory.

```
cd ~/occas8/dockerfiles/8.0.0.0.0/occas-domain-home-on-pv/domain-home-on-pv/weblogic-domains/sample-domain1
```

- 2. Open the file domain.yaml.
- 3. Set the replicatas attribute to the number of managed servers you want.

For example:

replicas: 2

4. Reapply the domain.yaml file.

kubectl apply -f domain.yaml

### **Monitoring Tools**

Converged Application Server can integrate with several third-party monitoring tools.

- The EFK stack—The EFK stack is the combination of Elasticsearch, FluentD, and Kibana working together to centralize log files for easy monitoring. FluentD gathers logs files from multiple nodes and sends them to Elasticsearch, which stores and indexes them, while Kibana provides the front-end web interface.
- Prometheus and Grafana—Converged Application Server can use the WebLogic Monitoring Exporter to export Prometheus-compatible metrics that are then exposed to Grafana, which visualizes the metrics over time to provide futher insights into the data.

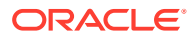

### Deploy the EFK Stack

Customers may deploy the EFK stack to increase visibility into the state of their Converged Application Server instances. Once the EFK stack is deployed, the Kibana web interface displays multiple Converged Application Server metrics.

#### Note:

Converged Application Server does not require the EFK stack and its installation is optional.

#### Note:

The FluentD pod runs in the sample-domain1-ns namespace and the ElasticSearch and Kibana pods run in the sample-weblogic-operator-ns namespace.

1. Download the Docker images for FluentD, busybox, ElasticSearch, and Kibana.

```
docker pull fluent/fluentd-kubernetes-daemonset:v1.3.3-debian-
elasticsearch-1.3
docker pull busybox
docker pull elasticsearch:6.8.0
docker pull kibana:6.8.0
```

- 2. Navigate to the occas8/dockerfiles/8.0.0.0.0/occas-efk-pv/FluentD/ directory.
- 3. Open the file configmap.yml and confirm your domain and namespace settings.
  - weblogic.domainUID: sample-domain1
  - namespace: sample-domain1-ns

These two parameters identify the domain and namespace where the EFK stack will be deployed. They must match the domainUID and namespace parameters from the create-domain-inputs.yaml file that you used to create the domain.

4. Apply the FluentD ConfigMap.

```
kubectl apply -f configmap.yml
```

- 5. Open the file FluentD domain file fluentd.yml and set the following values.
  - weblogic.domainUID—Confirm this is the same value in the ConfigMap.
  - namespace—Confirm this is the same value in the ConfigMap.
  - LOG\_PATH—Set the beginning of the value parameter to your persistent volume. This value should match the logHome parameter in the create-domain-inputs.yaml file.

```
- name:
LOG PATH
```

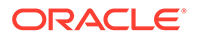

value: /u01/pv/logs/sample-domain1

• SIP\_MESSAGES\_LOG\_PATH—Set the beginning of the value parameter to your persistent volume.

```
- name:
SIP_MESSAGES_LOG_PATH
```

```
value: /u01/pv/domains/sample-domain1/servers/managed-
server*/logs/sip-messages*.log*
```

• claimName—Confirm this matches your persistent volume claim

```
claimName: sample-domain1-weblogic-sample-pvc
```

 mountPath—Set the mount path for occas-domain-storage-volume to your persistent volume.

#### Note:

There is more than one mountPath parameter. Make sure you edit the mount path for occas-domain-storage-volume.

```
- mountPath: /u01/pv
name: occas-domain-storage-volume
```

 Base64 encode the values of elasticSearchHost and elasticSearchPort from the file weblogic-kubernetes-operator/kubernetes/charts/weblogic-operator/ values.yaml.

```
[k8smain:~]$ grep ^elasticSearch[HP] ~/weblogic-kubernetes-operator/
kubernetes/charts/weblogic-operator/values.yaml
elasticSearchHost: "elasticsearch.sample-weblogic-operator-
ns.svc.cluster.local"
elasticSearchPort: 9200
[k8smain:~]$ echo -n elasticsearch.sample-weblogic-operator-
ns.svc.cluster.local | base64
ZWxhc3RpY3NlYXJjaC5zYWlwbGUtd2VibG9naWMtb3BlcmF0b3ItbnMuc3ZjLmNsdXN0
ZXIubG9j
YWw=
[k8smain:~]$ echo -n 9200 | base64
OTIwMA==
[k8smain:~]$
```

7. Add those base64 encoded values to the sample-domain1-weblogic-credentials Kubernetes secret.

kubectl edit secret sample-domain1-weblogic-credentials -n sampledomain1-ns

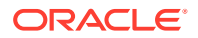

#### The top of the resulting YAML:

```
apiVersion: v1
data:
    password: VGhpcyBpcyBub3QgcmVhbGx5IHRoZSBwYXNzd29yZC4K
    username: d2VibG9naWM=
    elasticsearchhost:
ZWxhc3RpY3NlYXJjaC5zYWlwbGUtd2VibG9naWMtb3BlcmF0b3ItbnMuc3ZjLmNsdXN0ZXIubG
9jYWw=
    elasticsearchport: OTIwMA==
kind: Secret
. . .
```

8. Navigate to the weblogic-kubernetes-operator/kubernetes/samples/scripts/ elasticsearch-and-kibana directory.

```
cd ~/weblogic-kubernetes-operator/kubernetes/samples/scripts/
elasticsearch-and-kibana
```

9. Update the value of the namespace parameter in the file elasticsearch and kibana.yaml.

Kibana and ElasticSearch must use the same namespace as the Kubernetes WebLogic Operator.

```
sed -i 's/namespace: "default"/namespace: "sample-weblogic-operator-ns"/'
elasticsearch and kibana.yaml
```

**10.** Deploy ElasticSearch and Kibana in the Kubernetes WebLogic Operator namespace.

kubectl apply -f elasticsearch and kibana.yaml

"number" : "6.8.0",

**11.** Verify the pods were created with the command kubectl get pods -n sampleweblogic-operator-ns.

| [k8smain]\$ kubectl get pods -n sample-weblogic-operator-ns |       |         |             |       |
|-------------------------------------------------------------|-------|---------|-------------|-------|
| NAME                                                        | READY | STATUS  | RESTARTS    | AGE   |
| elasticsearch-f7b7c4c4-zkhp8                                | 1/1   | Running | 2 (52s ago) | 2m26s |
| kibana-57f6685789-25zsn                                     | 1/1   | Running | 0           | 2m26s |
| weblogic-operator-5789ddb9fc-jgdh6                          | 2/2   | Running | 0           | 15h   |

**12.** Enter the ElasticSearch pod and verify that ElasticSearch is running by making a curl request to "http://elasticsearch:9200/". Then exit the ElasticSearch pod.

```
[k8smain]$ kubectl exec -it elasticsearch-f7b7c4c4-wd94v -n sample-
weblogic-operator-ns -- /usr/bin/curl "http://elasticsearch:9200/"
Defaulted container "elasticsearch" out of: elasticsearch, set-vm-max-map-
count (init)
{
    "name" : "cx-LGcm",
    "cluster_name" : "docker-cluster",
    "cluster_uuid" : "yApntSbeRS6CnNlhqOnMjQ",
    "version" : {
```

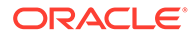

```
"build_flavor" : "default",
  "build_type" : "docker",
  "build_hash" : "65b6179",
  "build_date" : "2019-05-15T20:06:13.172855Z",
  "build_snapshot" : false,
  "lucene_version" : "7.7.0",
  "minimum_wire_compatibility_version" : "5.6.0",
  "minimum_index_compatibility_version" : "5.6.0"
},
  "tagline" : "You Know, for Search"
}
```

#### 13. Deploy FluentD.

```
kubectl apply -f ~/occas8/dockerfiles/8.0.0.0.0/occas-efk-pv/
FluentD/fluentd.yml
```

#### **14.** After a few minutes, verify the pods are running.

| [k8smair | n:~]\$ kubect] | L get pods - | n samp | ole-domai | in1-ns  |          |
|----------|----------------|--------------|--------|-----------|---------|----------|
| NAME     |                |              |        | READY     | STATUS  | RESTARTS |
| AGENAME  |                |              |        |           |         |          |
| READY    | STATUS         | RESTARTS     | AGE    |           |         |          |
| fluentd- | -container-de  | 558498c7-6bd | l7q    | 1/1       | Running | 0        |
| 87m      |                |              |        |           |         |          |
| sample-c | domain1-admir  | n-server     |        | 1/1       | Running | 0        |
| 21h      |                |              |        |           |         |          |
| sample-c | domain1-manag  | ged-server1  |        | 1/1       | Running | 0        |
| 21h      |                |              |        |           |         |          |

**15.** To view the Kibana interface, first use the <code>kubectl describe service command to find the port number for Kibana. Then navigate to <code>http://<IP address>:<port number>/status where <IP address> is the IP address of the master node.</code></code>

```
[k8smain]$ kubectl describe service kibana -n sample-weblogic-
operator-ns
Name:
                         kibana
                         sample-weblogic-operator-ns
Namespace:
Labels:
                         app=kibana
Annotations:
                         <none>
Selector:
                         app=kibana
                         NodePort
Type:
IP Family Policy:
                       SingleStack
IP Families:
                        IPv4
IP:
                         10.96.76.176
IPs:
                        10.96.76.176
                        <unset> 5601/TCP
Port:
TargetPort:
                        5601/TCP
                        <unset> 32488/TCP
NodePort:
Endpoints:
                        172.16.145.212:5601
Session Affinity: None
External Traffic Policy: Cluster
Events:
                         <none>
```

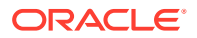

**16.** From the Kibana interface, click **Management**, and then **Index Patterns**, and then **Create Index pattern** to create the default index pattern.

After creating an index pattern, click **Discover** to view the log. The following default patterns are available with Converged Application Server:

| Name                           | Description                                                                                                    |
|--------------------------------|----------------------------------------------------------------------------------------------------|
| occas-generic-index            | Fluentd reads all log files under the log folder logHome and exports to this index.                            |
| engine-stdout-log              | Fluentd reads Converged Application Server engine stdout logs and filters 'stdout'.                            |
| admin-server-critical-warnings | Fluentd reads Converged Application Server<br>admin-server logs and filters critical/warning<br>messages.      |
| engine-all-log                 | Fluentd reads all engine logs and exports to this index.                                                       |
| occas-log                      | Fluentd reads engine logs and filters 'wlss' or<br>'msg' to get Converged Application Server<br>specific logs. |
| occas-error-log                | Fluentd reads engine logs and filters 'error' to get Converged Application Server error logs.                  |
| occas-warning-log              | Fluentd reads engine logs and filters 'warning'<br>to get Converged Application Server warning<br>logs.        |
| occas-sip-message-log          | Fluentd reads engine/sip-message logs and<br>filters 'CSeq' to get Converged Application<br>Server SIP logs.   |

Table 1-1 Index Patterns

### Deploy Prometheus and Grafana

Prometheus and Grafana are optional third-party monitoring tools that you can install to gather metrics on your Converged Application Server installation. When both are installed, Converged Application Server uses the WebLogic Monitoring Exporter to export Prometheus-

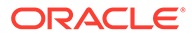

compatible metrics that are then exposed to Grafana, which visualizes the metrics over time to provide futher insights into the data.

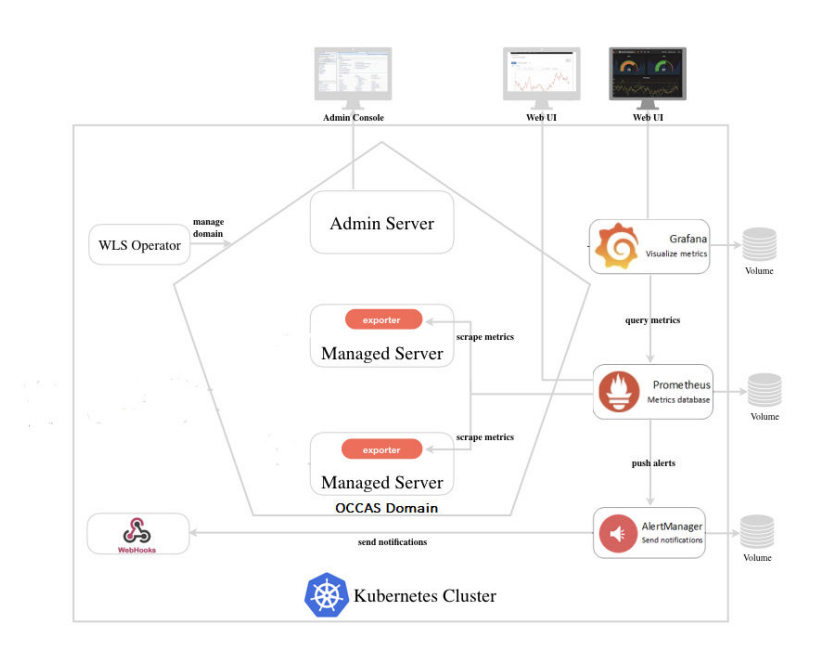

Figure 1-1 Cluster Architecture with Monitoring Tools

**1**. Pull the WebLogic Monitoring Exporter Docker image.

docker pull ghcr.io/oracle/weblogic-monitoring-exporter:2.0.1

- 2. Navigate to the directory occas8/dockerfiles/8.0.0.0/monitoring.
- 3. Open the file domain.yaml and confirm the image, namespace,domainUID, and domainHome are correct.
  - image: "oracle/occas:8.0.0.0.0-generic-8"
  - namespace: sample-domain1-ns
  - weblogic.domainUID: sample-domain1
  - domainHome: /u01/pv/domains/sample-domain1
- 4. Depoy the WebLogic Monitoring Exporter .

kubectl apply -f domain.yaml

5. Configure the Persistent Volume (PV) paths for Prometheus and Grafana.

In this example, /u01/pv is the root PV directory.

```
export PV_ROOT=/u01/pv
sed -i 's@%PV_ROOT%@'"$PV_ROOT"'@' prometheus/persistence.yaml
sed -i 's@%PV_ROOT%@'"$PV_ROOT"'@' prometheus/alert-persistence.yaml
sed -i 's@%PV_ROOT%@'"$PV_ROOT"'@' grafana/persistence.yaml
```

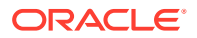

6. Create a new namespace monitoring.

kubectl create ns monitoring

7. Deploy the PV and PVC files for Prometheus and Grafana.

kubectl apply -f prometheus/persistence.yaml
kubectl apply -f prometheus/alert-persistence.yaml
kubectl apply -f grafana/persistence.yaml

8. Add the Helm repositories for Prometheus and Grafana.

```
helm repo add prometheus-community https://prometheus-community.github.io/
helm-charts
helm repo add grafana https://grafana.github.io/helm-charts
```

- 9. Update the extraScrapeConfigs/basic auth values in the file prometheus/values.yaml.
- **10.** Install the Prometheus chart.

helm install --wait prometheus --namespace monitoring --values prometheus/ values.yaml prometheus-community/prometheus

11. Create the Grafana administrative credentials.

```
kubectl --namespace monitoring create secret generic grafana-secret \
    --from-literal=username=admin --from-literal=password
```

12. Install the Grafana chart.

```
helm install grafana --namespace monitoring --values grafana/values.yaml grafana/grafana
```

Refer to the Prometheus documentation and the Grafana documentation for how to configure and use those products.

#### Configure Grafana Data Sources

Once the WebLogic Monitoring Exporter starts exporting Converged Application Server metrics to Prometheus, configure Grafana to use Prometheus as its own source of data.

1. Navigate to the Grafana web interface.

The URL is http://<IP address>:31000/.

- 2. Click Configuration, and then Data Source, and then Add Data Source.
- 3. Select Prometheus.
- 4. Fill in the URL with the port number.

The default URL for Prometheus is http://<IP address>:30000/.

- 5. Click Save & test.
- 6. Click Dashboards, and then Manage, and then Import.

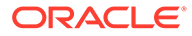

7. On the Import page, click Upload .json File and upload the file oiccas8/ dockerfiles/8.0.0.0.0/monitoring/grafana/OCCAS-DashBoard.json.

### Apply a Patch

The Dockerfile in the occas8/dockerfiles/8.0.0.0.0/patch-opatch-update directory extends the Converged Application Server image by updating OPatch and applying a patch. If an update is released for Converged Application Server or one of its components (like WebLogic or Confluence), use OPatch to patch your system.

See Security Alerts to register for security notifications.

- 1. Log in to My Oracle Support.
- Download the patches for Converged Application Server or one of its components.
- 3. Identify the top-level folder name within the archive file.

Syntax:

unzip -l <zip file> | head

#### For example:

```
[user@host:~]$ unzip -l p33286174_141100_Generic.zip | head
Archive: p33286174_141100_Generic.zip
Length Date Time Name
----- ---- ----
0 09-22-2021 13:08 33286174/
0 09-21-2021 19:11 33286174/etc/
0 09-21-2021 19:11 33286174/etc/config/
0 09-21-2021 19:11 33286174/files/
0 09-21-2021 19:11 33286174/files/coherence/
0 09-21-2021 19:11 33286174/files/coherence/
0 09-21-2021 19:11 33286174/files/coherence/bin/
0 09-21-2021 19:11 33286174/files/coherence/bin/
```

In this example, the top-level folder is 33286174.

 Move the patch files into the occas8/dockerfiles/8.0.0.0/patch-opatchupdate directory.

#### For example:

```
mv ~/Downloads/p28186730_139426_Generic.zip ~/occas8/dockerfiles/
8.0.0.0/patch-opatch-update
```

5. Update PATCH PKG variables in the Dockerfile to match the filename of patch files.

```
ENV PATCH_PKG0="p28186730_139426_Generic.zip"
ENV PATCH_PKG1="p33286174_141100_Generic.zip"
ENV PATCH_PKG2="p33416881_141100_Generic.zip"
```

6. Update the /u01/<folder> directories within the Dockerfile with the top-level folder names of the patches you're installing.

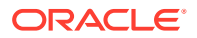

#### 7. Build the image.

```
docker build --force-rm=true --no-cache=true -t oracle/occas:occas-
generic-oct2021cpupatch-upgrade -f Dockerfile .
```

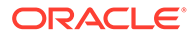